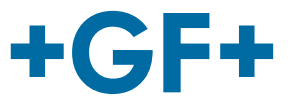

# Betjeningsvejledning

MSA 4.0 /MSA 4.1 Elektrosvejsemaskine

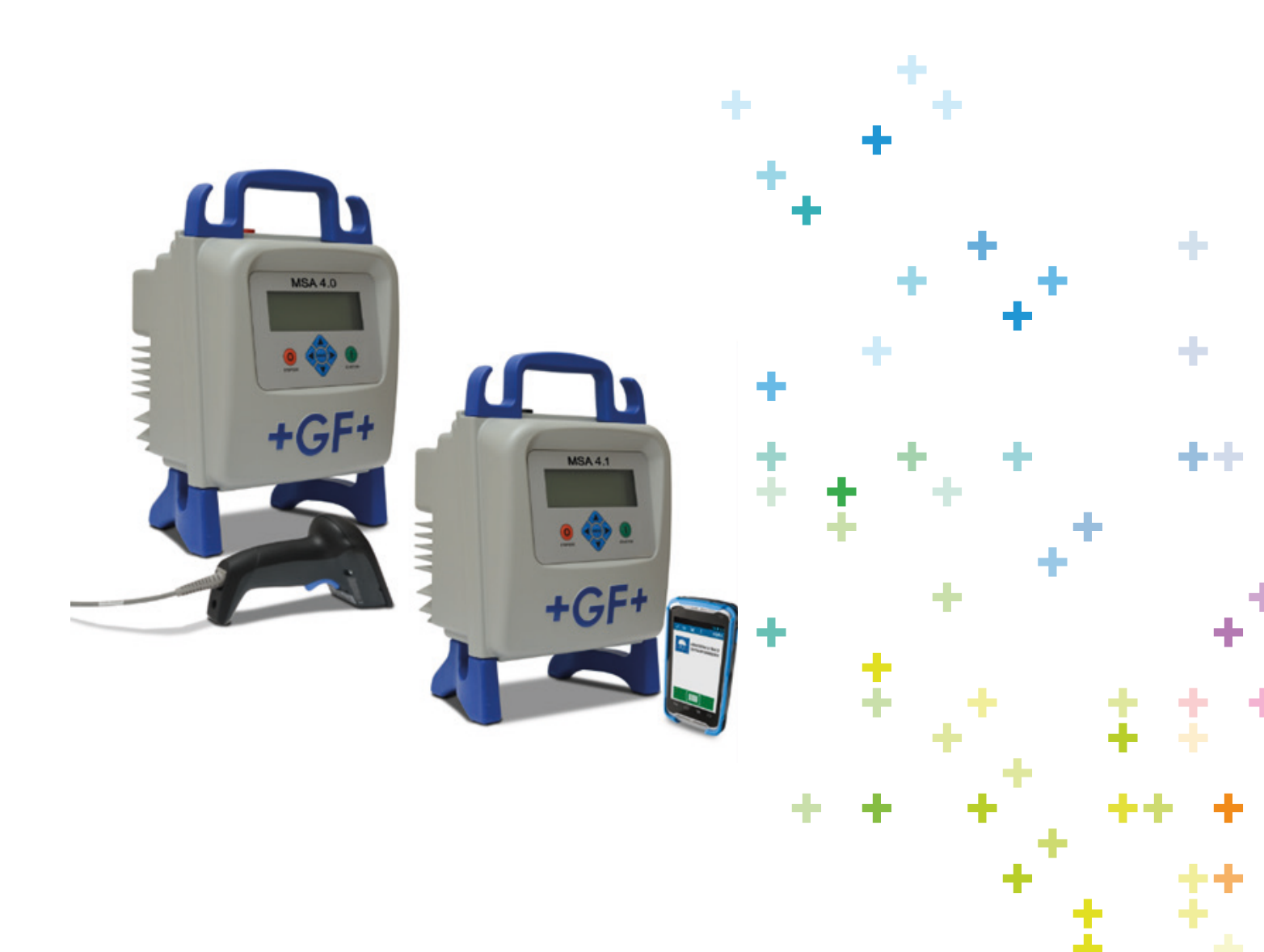

## Indholdsfortegnelse

Side

| 1 | Indledning<br>1.1 Produktbeskrivelse<br>1.2 Komponentbeskrivelse<br>1.2.1 Betjeningsknapper<br>1.2.2 Skærm<br>1.2.3 El-kontakt<br>1.2.4 Omgivelsestemperatursensor<br>1.2.5 USB-grænseflade<br>1.2.6 Strømkabel<br>1.2.7 Svejsekabel<br>1.3 Stregkodelæser<br>1.4 Forlængerledninger<br>1.5 START-/STOP-kort                                                                                                    | 1<br>2<br>2<br>3<br>3<br>3<br>3<br>3<br>3<br>3<br>3<br>4<br>5<br>5                                                      |
|---|----------------------------------------------------------------------------------------------------|----------------------------------------------------------------------------------------------------|
| 2 | <ul> <li>Svejseproces</li> <li>2.1 Oversigt over maskinens betjening</li> <li>2.2 Tænd for maskinen</li> <li>2.3 Indtast oplysninger om arbejdsstedet</li> <li>2.3.1 Operatørens identitet</li> <li>2.3.2 Jobnummer</li> <li>2.4 Tilslut fitting</li> <li>2.5 Indtast svejsedata</li> <li>2.5.1 Indlæsning af stregkode</li> <li>2.5.2 Manuel indtastning</li> <li>2.6 Advarsel om ufuldstændig proces</li> <li>2.7 Andet svejsenummer</li> <li>2.8 Klargøring af svejsning og kontrol af opretning</li> <li>2.9 Sporbarhed</li> <li>2.10 Rørlængde</li> <li>2.11 GPS 13</li> <li>2.12 Svejseproces</li> <li>2.12.1 Svejsefase</li> <li>2.12.2 Afkølingstid</li> </ul> | 6<br>6<br>7<br>7<br>7<br>8<br>8<br>8<br>9<br>10<br>10<br>10<br>10<br>11<br>11<br>11<br>12<br>13<br>13<br>14<br>14<br>14 |
| 3 | Konfigurationsindstillinger<br>3.1 Sprog<br>3.2 Kalender<br>3.3 Manuel tilstand<br>3.4 Klargøring af svejsning<br>3.5 Service<br>3.6 Sporbarhed<br>3.7 Svejseridentifikation<br>3.8 Hukommelsesstyring<br>3.9 Andet protokolnummer<br>3.10 Rørlængde<br>3.11 Eksporter konfiguration<br>3.12 Yderligere konfiguration<br>3.13 Maskinejer<br>3.14 Infotekst                                                                                                    | 16<br>18<br>18<br>19<br>19<br>19<br>19<br>20<br>21<br>21<br>21<br>21<br>21<br>22<br>22<br>22                            |

|    | 3.15 Brug af Aligner                                                                                                    | 22                                                 |
|----|----------------------------------------------------------------------------------------------------|----------------------------------------------------|
| 4  | Datastyring<br>4.1 Vis protokoller<br>4.2 Eksporter protokoller<br>4.2.1 PDF-filens indhold<br>4.3 Slet protokoller                                                                                                    | 24<br>25<br>26<br>27<br>27                         |
| 5  | Fejlmeddelelser                                                                                                    | 28                                                 |
| 6  | Administratoroplysninger                                                                                                    | 29                                                 |
| 7  | Fittingkoder                                                                                                    | 30                                                 |
| 8  | Tekniske data<br>8.1 Standarder                                                                                                    | 31<br>31                                           |
| 9  | <ul> <li>Vedligeholdelse</li> <li>9.1 Rengøring</li> <li>9.2 Svejsekabler</li> <li>9.3 Funktionskontrol</li> <li>9.4 Reservedele</li> </ul>                                                                                      | 32<br>32<br>32<br>32<br>32<br>32                   |
| 10 | Forebyggelse af uheld<br>10.1 Betjening af enheden<br>10.2 Kontrollér før brug<br>10.3 Beskyttelse af maskinen<br>10.4 Defekt maskine<br>10.5 Åbning af maskinen<br>10.6 Sikkerhed på arbejdspladsen<br>10.7 Anden bortskaffelse | 33<br>33<br>33<br>33<br>33<br>34<br>34<br>34<br>34 |
|    |                                                                                                    |                                                    |

## 1 Indledning

Kære kunde

Tillykke med din nye elektrosvejsemaskine. MSA 4.0 og MSA 4.1 er konstrueret efter moderne teknologiske standarder. Hvis maskinen bruges til andre formål end beskrevet i denne vejledning, kan det medføre skade på operatøren eller andre personer. Det kan også medføre skade på maskinen eller andet udstyr.

Derfor:

- Maskinen må kun bruges, når den fungerer perfekt.
- Følg altid sikkerhedsanvisningerne:
- Den tekniske dokumentation skal opbevares i nærheden af maskinen. Producenten forbeholder sig retten til at foretage tekniske ændringer af maskinerne, der kan medføre afvigelser fra de illustrationer og oplysninger, der findes i denne vejledning.

## 1.1 Produktbeskrivelse

MSA 4.0 (MSA 4.1) er en elektrosvejsemaskine med svejsedataregistrering til elektrosvejsning af PE-/PP-rør.

Svejseparametre kan indlæses med en svejsestregkode iht. ISO/TR 13950 standarden eller manuelt.

De indbyggede processor styrer svejseparametrenes værdier, indstiller effekten i overensstemmelse dermed og vejleder med meddelelserne på LCD-skærmen operatøren, som dermed kan gennemføre alle nødvendige operationer.

Desuden sporer og lagrer MSA 4.0 (MSA 4.1) op til 5.000 svejseprotokoller i sin interne hukommelse,

der kan overføres til en PC via et USB-stik i enten i PDF-, CSV eller BIN-format til klargøring af svejsecertifikater.

Maskinen justerer automatisk svejsetiden afhængigt af den omgivende temperatur for at sikre en korrekt energifordeling til fittingen og dermed svejsecyklusser af høj kvalitet.

## 1.2 Komponentbeskrivelse

### 1.2.1 Betjeningsknapper

Der er syv knapper, brugeren kan bruge til betjening af maskinen. START (grøn knap) og STOP (rød knap) er de vigtigste og bruges til at bekræfte noget eller standse alle handlinger. Resten (blå) er hjælpeknapper, der bruges til at navigere i menuerne og til at indtaste data.

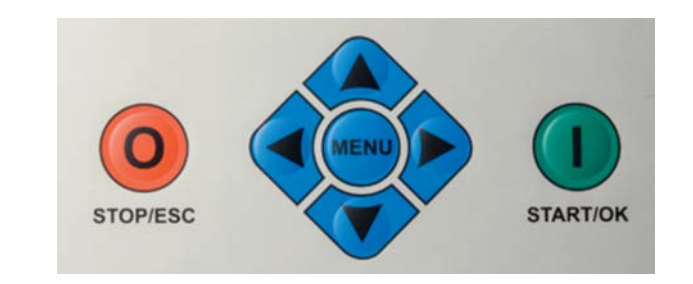

| Knap            | Beskrivelse                                                                                                    |
|-----------------|----------------------------------------------------------------------------------------------------|
| (▲)             | Flytter markøren til det foregående felt, øger den<br>indstillede værdi, ændrer tegn                                     |
| (•)             | Flytter markøren til det næste felt, reducerer den<br>indstillede værdi, ændrer tegn i omvendt<br>rækkefølge             |
| (∢)             | Flytter markøren til venstre                                                                                             |
| (▶)             | Flytter markøren til højre                                                                                               |
| MENU            | Åbner menuen CONFIGURATION (Konfiguration)<br>(undermenuerne DATA RETRIEVAL (Datahentning)<br>eller SET UP (Opstilling)) |
| STOP/ESC<br>(O) | Stopper enhver operation og proces eller går<br>tilbage til det foregående trin                                          |
| START/OK (I)    | Bekræfter indtastede data og begynder svejsning                                                                          |

### 1.2.2 Skærm

Skærmen er en grafisk LCD-skærm. Den er svejsemaskinens vigtigste brugergrænseflade. Den viser de trin, der skal udføres i rækkefølge, svejsedata, eventuelle fejl og alarmmeddelelser.

Det er muligt at ændre skærmens lysstyrke med ∢ og > og derefter gemme den nye værdi permanent ved at trykke på →, hvis det er svært at se skærmen på grund af vejrforholdene. Denne ændring kan kun udføres, når skærmen viser ikonet Fitting.

### 1.2.3 El-kontakt

MSA 4.0 (MSA 4.1) elektrosvejsemaskinen er forsynet med en el-kontakt, der tænder og slukker for strømmen og er den endelige kommando, der udføres i nødstilfælde eller ved en intern fejl i svejsemaskinen.

### 1.2.4 Omgivelsestemperatursensor

Udesensoren måler den omgivende temperatur for at kontrollere, at den ligger i det tilladte område (mellem -20 °C og 50 °C), og justere svejsetiden i forhold til de omgivende betingelser.

### 1.2.5 USB-grænseflade

Den USB type-A-grænseflade, der findes bag på maskinen, er den primære grænseflade i forbindelse med kommunikation. Brugeren kan via USB hente de protokoldata, der er lagret i maskinen, og opgradere dens softwareversion. Stikket er beskyttet mod støv og vand af en hætte, der sikrer en indkapslingsgrad på IP65, når den er skruet rigtigt i.

### 1.2.6 Strømkabel

Strømkablet leveres med et Schuko-stik for tilslutning til en strømforsyning på 230 V, 50/60 Hz.

Strømkilden kan være enten lysnettet eller en generator. Når det gælder generatorer, findes der ingen faste regler for valg af generatoreffekt. Kravene afhænger af generatorens virkningsgrad samt andre faktorer, som fx diameteren af de fittings, der skal svejses.

### 1.2.7 Svejsekabel

Lavspændingskablet skal tilsluttes stifterne på fittingen. Klemmerne er som standard forsynet med hunstik,  $\emptyset$  4 mm.

## 1.3 Stregkodelæser

MSA 4.0 har en standardstregkodescanner. MSA 4.1 har en trådløs scanner, baseret på en robust PDA.

Den trådløse scanner kommunikerer med elektrosvejsemaskinen via Bluetooth. Når MSA 4.1 tændes, forsøger maskinen at oprette forbindelse til den robust PDA. For at være sikker på at der oprettes forbindelse mellem de to enheder, skal operatøren starte MscAnapplikationen på PDA'en, før maskinen tændes.

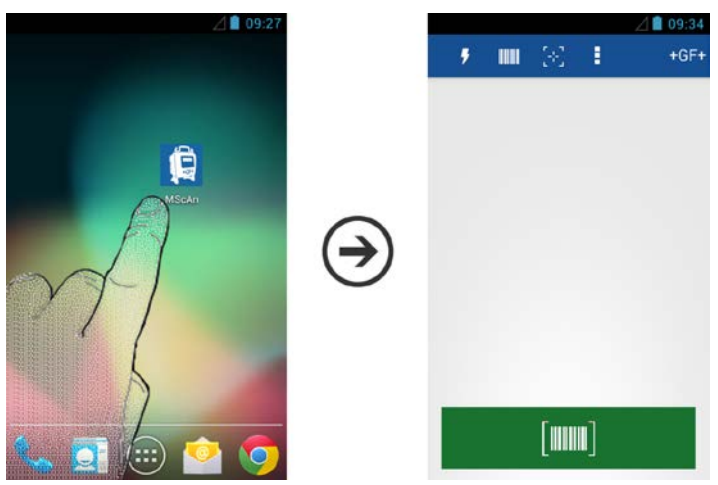

Når forbindelsen er etableret, vises Bluetooth-symbolet ( lpha ) på skærmen.

| CONNECT FITTING!                                                        | *              |
|-------------------------------------------------------------------------|----------------|
|                                                                         | 22 °C          |
|                                                                         | 88             |
| 230 V ~ 50 Hz                                                           | <u>7</u> 7     |
| CONNECT THE FITTING TO THE FUSION<br>CABLE TO START THE WELDING PROCESS | 09:14 11.03.14 |

Når scanneren er tilsluttet maskinen, muliggør den hurtig indlæsning af svejse- og operatørparametre ved aflæsning af den tilhørende stregkode.

Scanneren læser, når man holder den 10-20 cm fra stregkoden og trykker på knappen.

Når aflæsningen er gennemført, bekræftes den af en akustisk tone og en ændring af skærmen.

Hvis stregkodedataene ikke straks identificeres, skal aflæsningen gentages.

Kontrollér, om stregkodelæseren er beskadiget ved at prøve at aflæse koden herunder, når maskinen viser ENTER FUSION DATA (Indlæs svejsedata).

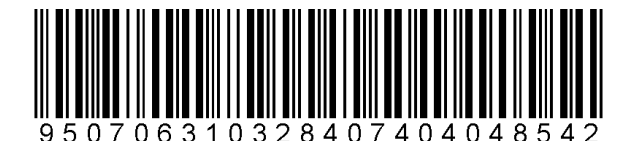

Hvis koden aflæses korrekt, ligger problemet ikke i stregkodelæseren.

Anbring stregkodelæseren i beskyttelseskassen efter brug.

## 1.4 Forlængerledninger

For at undgå kraftig strømtab eller netspændingsreduktion i forlængerledningerne bruges kabler med et tværsnit på:

- $2,5 \text{ mm}^2 \text{ til kabler} \le 10 \text{ m længde}.$
- 4 mm<sup>2</sup> til kabler  $\leq$  30 m længde.

## 1.5 START-/STOP-kort

START-/STOP-kort kan bruges som alternativ til knapperne på tastaturet. Du kan fx bekræfte kommandoerne eller starte svejseprocessen ved at scanne START-stregkoden på kortet.

STOP-stregkoden kan bruges i stedet for at gå tilbage til det forrige trin.

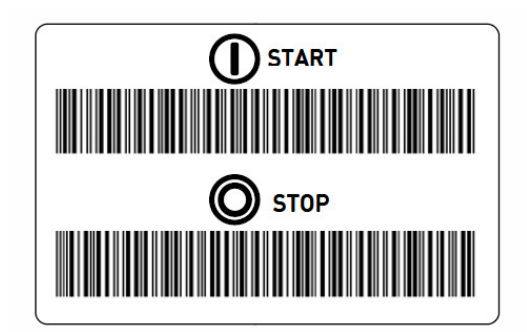

## 2 Svejseproces

## 2.1 Oversigt over maskinens betjening

En standardsvejseproces er vist herunder:

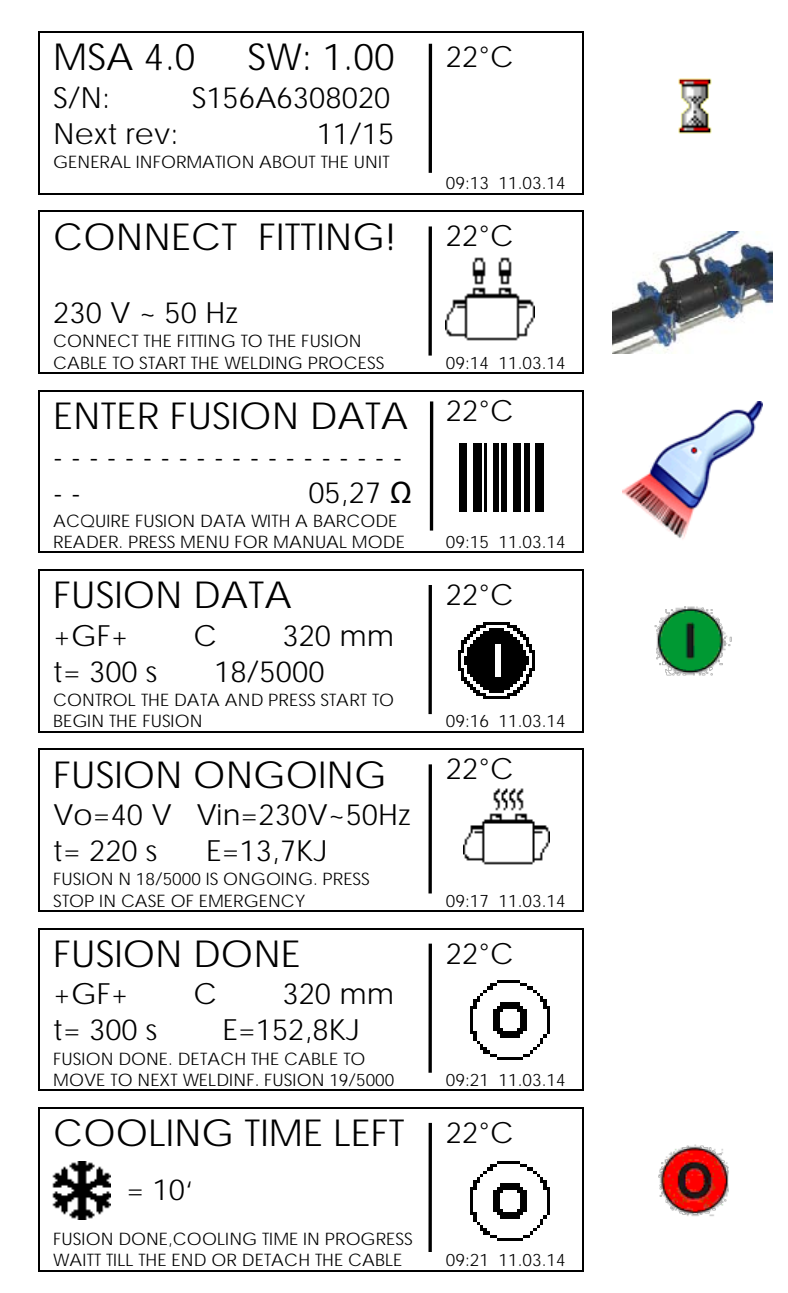

Herunder beskrives alle de handlinger ud over standardprocessen, der kan udføres under svejseprocessen, som fx indtastning af operatørens identitet, jobnr., oplysninger om sporbarhed, osv.

## 2.2 Tænd for maskinen

Læs afsnit 8 "Tekniske data", før maskinen tilsluttes strømforsyningen!

Generatoren skal startes, før elektrosvejsemaskinen tilsluttes, og skal levere en konstant udgangsspænding! Eventuelle pludselige ændringer kan forringe svejseresultatet og/eller beskadige styreenheden.

| MSA 4        | 0 SW: 2.00            | ) 22°C           |
|--------------|-----------------------|------------------|
| S/N:         | S156A6308020          | )                |
| Next rev     | : 11/15               |                  |
| GENERAL INFO | RMATION ABOUT THE UNI | T 09:13 11.03.14 |

Tilslut maskinen til lysnettet eller generatoren, der allerede er startet, og tænd for maskinen. Skærmen viser maskinens oplysninger (maskintype, serienummer, softwareversion og dato for næste revision).

## 2.3 Indtast oplysninger om arbejdsstedet

### 2.3.1 Operatørens identitet

I begyndelsen kan brugeren tilføje oplysninger om arbejdsstedet, som fx svejserens identitet og jobnummeret til næste svejsesæt.

## Funktionen OPERATOR IDENTITY (Operatørens identitet) skal være aktiveret i menuen Configuration (jf. afsnittet "Konfiguration").

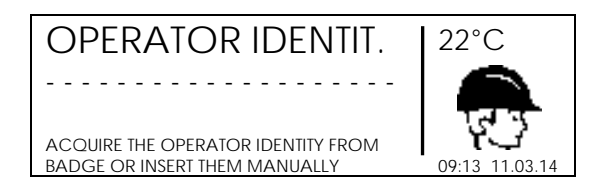

På siden the OPERATOR IDENTITY kan brugeren indtaste operatørkoden ved at aflæse stregkoden i sit svejserbevis eller ved at indtaste navnet manuelt.

Ved manuel indtastning kan brugeren ved at trykke på (▲) og (►) vælge de ønskede tegn eller flytte markøren ved at trykke på (◀) og (►). Bekræft ved at gå til næste side og trykke på START/OK (I).

### 2.3.2 Jobnummer

## Funktionen JOB NUMBER (Jobnummer) skal være aktiveret i menuen Configuration (jf. afsnittet "Konfiguration").

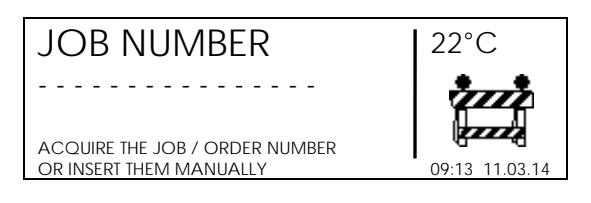

På siden JOB NUMBER kan brugeren indsætte den aktuelle jobkode (maks. 16 tegn) ved enten at aflæse en stregkode (symbologi kode 128) eller indtaste den manuelt.

Ved manuel indtastning kan operatøren vælge det ønskede tegn med (▲) og (◄) og flytte markøren med (◀) og (►). Bekræft ved at gå til næste side og trykke på START/OK (I). Gå tilbage til foregående side ved at trykke på STOP/ESC (O).

Den operatøridentitet og det jobnummer, der indtastes til første svejsning, lagres i maskinens hukommelse og bruges også til de næste processer, medmindre brugeren ønsker at ændre dem, eller der slukkes for maskinen.

## 2.4 Tilslut fitting

Det næste trin går ud på at tilslutte svejseklemmerne til fittingen.

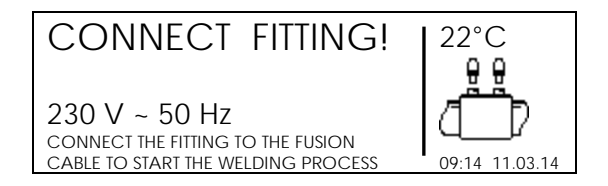

Skærmen viser samtidig oplysninger om omgivende temperatur, aktuel dato/klokkeslæt, spænding og frekvens for den strømforsyning, der er tilsluttet elektrosvejsemaskinen, når GPS-koordinaterne er tilgængelige som satellitikon i øverste højre hjørne.

## Det er vigtigt at kontrollere kablets og stikkenes integritet og korrekt tilslutning til fittingklemmerne, før processen fortsættes.

Hvis der er en fitting, vil den automatisk blive registreret straks efter tilslutning.

Hvis en fitting genkendes, fortsætter styreenheden: Meddelelsen på skærmen ændres og beder om yderligere oplysninger.

Kontrollér, at svejsekablerne er tilsluttet korrekt og ikke er fejlbehæftede.

## 2.5 Indtast svejsedata

Svejsedata kan indtastes ved stregkodeaflæsning eller manuel indtastning. Standardindlæsningen er stregkodeaflæsning. Tryk på knappen MENU for at skifte til manuel indtastning.

Brugeren kan aktivere manuel indtastning ved at gå ind i menuen MACHINE SET-UP (Maskinopsætning) og vælge det ønskede alternativ (jf. afsnittet "Konfiguration").

### 2.5.1 Indlæsning af stregkode

Hvis maskinen er korrekt tilsluttet til fittingen, kontrollerer styreenheden fittingens modstand og viser den for brugeren.

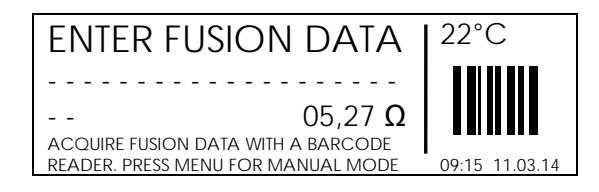

Brugeren kan indlæse svejseparametrene på to måder ved hjælp af stregkodeoplysningerne:

- Aflæse koden med scanneren
- Hvis dataene af en eller anden grund ikke kan aflæses med disse enheder, kan brugeren indtaste de 24 cifre i stregkoden med (→) for at skifte til redigeringsfunktionen og derefter vælge værdi med (▲) og (▼) og trykke på (→) for at vælge næste ciffer. Tryk på START/OK (I), når de 24 cifre er indtastet.

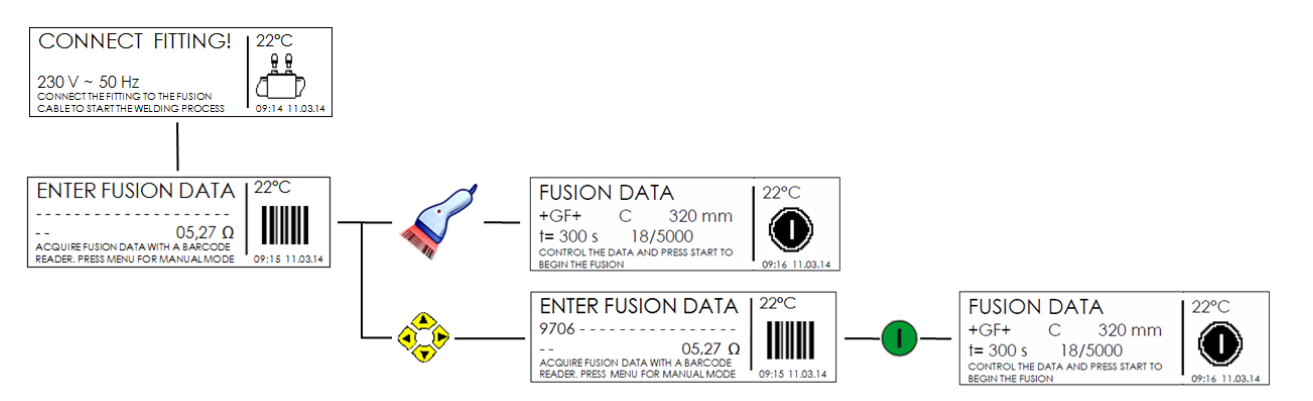

Når dataene er aflæst korrekt, sammenligner maskinen den målte fittingmodstand med den nominelle værdi, der er indeholdt i stregkoden. Hvis de svarer til hinanden, bekræfter maskinen den med et bip og viser en oversigt over de optagne svejseparametre på skærmen: Fittingoplysninger og svejseprocestiden.

| FUSION DATA  |           |                   | 22°C           |
|--------------|-----------|-------------------|----------------|
| +GF+         | С         | 320 mm            |                |
| t= 300 s     | 18        | /5000             |                |
| CONTROL TH   | E DATA AN | ID PRESS START TO |                |
| BEGIN THE FU | sion      |                   | 09:16 11.03.14 |

Hvis fittingmodstandens værdi ikke svarer til stregkodedataene, vises en fejlmeddelelse på skærmen. Derefter skal brugeren trykke på STOP/ESC (O) og indlæse dataene igen.

Almindelige problemer, der forårsager fejl på dette tidspunkt, er forkert tilsluttede og/eller fejlbehæftede svejsekabler. Hvis svejsekablerne er indbyggede, skal brugeren dobbeltkontrollere fittingen og den tilhørende stregkode og derefter hele proceduren. Hvis problemet varer ved, skal fittingen og stregkoden udskiftes.

## Hvis alle ovennævnte alternativer ikke løser problemet, anbefales det at søge hjælp hos et servicecenter.

### 2.5.2 Manuel indtastning

Når operatøren aktiverer manuel indtastning (læs mere i afsnittet "Konfiguration"), kan han selv vælge svejsespænding og -tid i stedet for at indsamle disse oplysninger fra stregkoden.

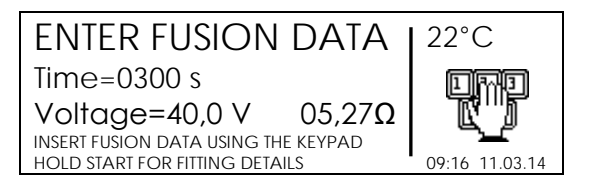

Her skal brugeren trykke på knappen MENU, når fittingen tilsluttes, og maskinen venter på indlæsning af stregkoden. Brug  $(\bigstar)(\checkmark)$  til at indstille svejsetiden, flyt markøren til de næste cifre med  $(\blacktriangleleft)(\blacktriangleright)$ , og indstil de øvrige værdier. Tryk på START/OK (I) for at bekræfte indstillingen og gå videre til næste felt. Indstil derefter svejsespændingen med  $(\bigstar)(\checkmark)$ . Tryk på START/OK (I) for at bekræfte indstillingen og gå videre i svejseprocessen.

Operatøren kan på samme måde tilføje data om den brugte fitting for at få komplette data om samlingen: Producent, fittingtype og diameter. Bekræft spændingsværdien ved at holde START/OK (I) inde for at åbne menuen med yderligere oplysninger.

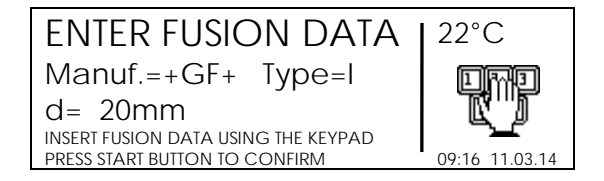

Tryk på START/OK (I), når indtastningen er afsluttet, for at gå videre i svejseprocessen.

Annuller operationen, og gå tilbage til den foregående side ved når som helst at trykke på STOP/ESC (O).

## 2.6 Advarsel om ufuldstændig proces

Hvis maskinens temperatur er for høj forud for svejseprocessen, vises en meddelelse, hvorefter det er nødvendigt at lade maskinen køle af!

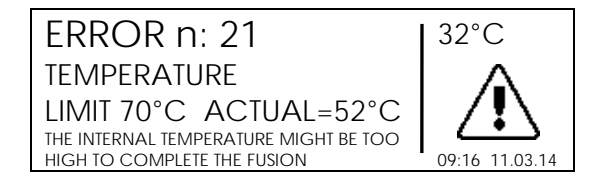

Meddelelsen herover er et tip til brugeren om, at svejseprocessen måske ikke gennemføres korrekt på grund af maskinens indvendige temperatur. Eftersom fittings har forskellige kurver alt efter producent, størrelse, teknologiparametre, forhindrer den ikke brugeren i at fortsætte, hvis han ud fra sin egen erfaring ved, at svejsning af fittingen er mulig.

## 2.7 Andet svejsenummer

Hvis funktionen SECOND WELDING NUMBER (Andet svejsenummer) er aktiveret, viser skærmen en meddelelse, der kræver, at der indtastes et svejsenummer ud over det trinvise nummer, der normalt indtastes.

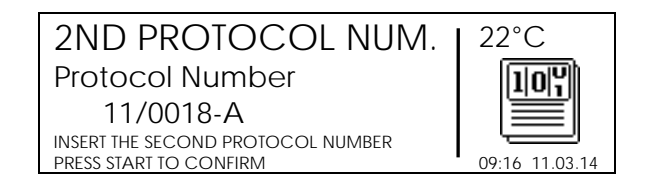

Det andet svejsenummer består af fire numeriske positioner og en position, adskilt af minustegnet.

Denne kode vedrører udelukkende JOB NUMBER (Jobnummer) og øges automatisk med én efter hver svejseproces, hvis JOB NUMBER ikke ændres. Ellers nulstilles værdien til 0001-A.

Operatøren kan manuelt indtaste de cifre, der er trykt under stregkoden, ved at trykke på  $(\bullet)$  for at gå til redigeringsfunktionen og derefter vælge cifrene med  $(\bullet)(\bullet)$  og bruge  $(\bullet)(\bullet)$  for at gå gennem de forskellige felter. Tryk til slut på START/OK (I) for at bekræfte indholdet. Værdien øges automatisk ved næste svejsning, hvis JOB NUMBER ikke ændres.

## 2.8 Klargøring af svejsning og kontrol af opretning

For at bruge funktionen FUSION PREPARATION (Klargøring af svejsning) skal den være aktiveret i menuen Configuration (jf. afsnittet "Konfiguration").

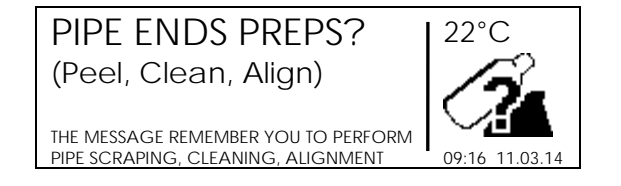

Hvis advarslen FUSION PREPARATION (Klargøring af svejsning) er aktiveret, viser skærmen en meddelelse, der kræver, at bekræftelse af klargøring af rørene (afskrabning, rengøring og opretning) er gennemført. Hvis den er gennemført, tryk da på START/OK (I) for at fortsætte.

| ALIGNER                          | 22°C           |
|----------------------------------|----------------|
| Aligner Installed?               |                |
| YES♦                             |                |
| CONFIRM THE CORRECT INSTALLATION |                |
| OF THE ALIGNER                   | 09:16 11.03.14 |

Hvis ALIGNER CHECK (Kontrol af opretning) er aktiveret, viser skærmen en meddelelse, der kræver besked om, at opretningen er anvendt og installeret korrekt. Ved at trykke på knapperne UP/DOWN (Op/Ned) kan brugeren skifte mellem YES/NO (Ja/Nej), så snart valget er gennemført. Tryk på START/OK (I) for at fortsætte.

Det er vigtigt at klargøre rørene som beskrevet (afskrabning, rengøring og opretning) for at sikre svejsningens kvalitet.

#### **Sporbarhed** 2.9

### For at bruge funktionen TRACEABILITY (Sporbarhed) skal den være aktiveret i menuen Configuration (jf. afsnittet "Konfiguration").

Traceability (Sporbarhed) består i at indsamle alle tilgængelige data om de vigtigste elementer (rør og fitting), der indgår i svejseprocessen.

Data indsamles, gemmes og afkodes af elektrosvejsemaskinen ifølge ISO 12176-4 med undtagelse af dybden, der skal indtastes manuelt.

> TRACEAB. FITTING 22°C . . . . . . . . . . . . - - - -ACQUIRE FITTING TRACEABILITY DATA OR INSERT THEM MANUALLY 09.16 11 03 14 22°C TRACEAB. PIPE 1 . . . . . . . . . . . . . \_ \_ \_ \_ ACOUIRE PIPE 1 TRACEABILITY DATA OR INSERT THEM MANUALLY 09:16 11.03.1 22°C TRACEAB. PIPE 2 \_ \_ \_ \_ \_ \_ \_ \_ \_ \_ \_ \_ \_ \_ \_ \_ ACQUIRE PIPE 2 TRACEABILITY DATA OR INSERT THEM MANUALLY 09.16 11 03 14

For at registrere hver oplysning skal brugeren aflæse stregkoden med det anmodede elements produktionsdata. Elektrosvejsemaskinen skifter automatisk til næste side, så snart aflæsningen af dataene er gennemført.

Når aflæsningen af dataene er gennemført, viser maskinen igen oversigten over svejseparametre og begynder derefter svejseprocessen. Hvis stregkodeetiketten med sporbarhedsdata er ridset eller ikke kan læses med scanneren, kan operatøren manuelt indtaste de cifre, der er trykt under stregkoden, ved at trykke på () for at gå til redigeringsfunktionen og derefter vælge cifrene med  $(\blacktriangle)(\checkmark)$  og bruge  $(\checkmark)(\blacktriangleright)$  for at gå gennem de forskellige felter. Tryk til slut på START/OK (I) for at bekræfte indholdet.

| TRACEAB. FITTING                  | 22°C           |
|-----------------------------------|----------------|
| 9                                 | A 10 10        |
| ACQUIRE FITTING TRACEABILITY DATA |                |
| OR INSERT THEM MANUALLY           | 09:16 11.03.14 |

Oplysningerne skal indtastes, før svejseprocessen startes.

## 2.10 Rørlængde

## For at bruge funktionen PIPES LENGTH (Rørlængde) skal den være aktiveret i menuen Configuration (jf. afsnittet "Konfiguration").

Hvis parameteren PIPE LENGTH (Rørlængde) er aktiveret, viser skærmen to yderligere skærmbilleder i rækkefølge. Det første vedrører indsætningen af rendens dybde.

| DEPTH (m)               | 22°C           |
|-------------------------|----------------|
| 00000 m                 |                |
|                         |                |
| INSERT THE TRENCH DEPTH |                |
| PRESS STSART TO CONFIRM | 09:16 11.03.14 |

Det andet vedrører rørlængden.

| PIPES LENGTH            | 22°C           |
|-------------------------|----------------|
| Length pipe 1: 00.00 m  |                |
| Length pipe 2: 00.00 m  | ()             |
| INSERT THE PIPES LENGTH |                |
| PRESS STSART TO CONFIRM | 09:16 11.03.14 |

l begge tilfælde kan operatøren manuelt indtaste de cifre, der er trykt under stregkoden, ved at trykke på ( $\blacktriangleright$ ) for at gå til redigeringsfunktionen og derefter vælge cifrene med ( $\blacktriangle$ )( $\checkmark$ ) og bruge ( $\triangleleft$ )( $\blacktriangleright$ ) for at gå gennem de forskellige felter. Tryk til slut på START/OK (I) for at bekræfte indholdet.

## 2.11 GPS

MSA 4.0 (MSA 4.1) er udstyret med en GPS-modtager (Global Positioning System), så samlingsstedets geografiske koordinater (længde- og breddegrad) kan vises og lagres.

Koordinaterne registreres, umiddelbart før svejseprocessen starter og opdateres, når svejsningen er afsluttet for at registrere positionen med større præcision. Maskinens position skal være tæt på præcist det sted, hvor samlingen placeres.

Så snart GPS-koordinaterne er tilgængelige, vises satellitikonet øverst til højre på CONNECT FITTING-skærmen.

For at sikre korrekt registrering af GPS-koordinaterne skal maskinen være stationær (ikke i bevægelse) og helst ude i det fri. Derudover skal maskinen have tid til at varme op, så den præcist kan registrere sin position: Maskinen skal være tændt i mindst 5 minutter, så satellitterne kan findes.

GPS-koordinaterne kan kaldes frem af brugeren, når maskinen er varmet op. Tryk på ( $\checkmark$ ) for at se dem, når maskinen står på standby (dvs. når skærmen viser meddelelsen CONNECT FITTING!" (Tilslut fitting)). Derefter viser skærmen den aktuelle positions bredde- og længdegrad samt højde over havet.

| GPS DATA                         | 22°C           |
|----------------------------------|----------------|
| LONG:011°30.59867E               |                |
| LATIT:45°30.63511N               |                |
| NUMBER OF SATELLITES ON VIEW: 08 |                |
| QUALITY OF SIGNAL: 2 HDOP: 1.44  | 09:16 11.03.14 |

Tryk på STOP/ESC (O) for at gå tilbage til hovedsiden.

## 2.12 Svejseproces

### 2.12.1 Svejsefase

| FUSION ONGOING                    | 22°C           |
|-----------------------------------|----------------|
| Vo=40,0V Vin=230V~50Hz            | 5555           |
| T=227s E=3,5KJ                    | /f_b           |
| FUSION NUMBER 18/5000 IS ONGOING. |                |
| PRESS STOP IN CASE OF EMERGENCY   | 09:16 11.03.14 |

Under svejseprocessen viser skærmen oplysninger om udgangsspænding, indgangsspænding og -frekvens, resterende svejsetid og den påførte energi.

## The MSA 4.0 (MSA 4.1) indstiller svejsetiden efter den omgivende temperatur ved aflæsning af stregkode. Derfor kan de endelige svejsetider adskille sig en smule fra de nominelle værdier, der er skrevet i stregkoden.

I svejsningens første 10 sekunder kontrollerer maskinen indgangsspændingens kvalitet. Hvis indgangsspændingen ikke er tilstrækkelig, afbrydes svejsningen efter et par sekunder, og der vises en fejlmeddelelse.

| ERROR n: 2    | 22°C           |
|---------------|----------------|
| MAINS VOLTAGE |                |
| TOO HIGH      |                |
|               | 09:16 11.03.14 |

### Kontrollér spændingens stabilitet og generatorens effektkapacitet, før svejsningen starter,

Operatøren kan når som helst standse svejseprocessen ved at trykke på STOP/ESC (O). Derefter standser svejseprocessen straks, og der vises en fejlmeddelelse (se afsnittet "Fejlmeddelelser").

Hvis en igangværende svejseproces standses, giver det en suspekt svejsning: Det vil være operatørens ansvar.

Når svejsningen er ved at være færdig, advarer et akustisk signal brugeren om, at processen er ved at være færdig.

| FUSIO       | N DC     | NE                | 22°C           |
|-------------|----------|-------------------|----------------|
| +GF+        | С        | 320 mm            |                |
| t= 300 s    | E=       | =152,8KJ          |                |
| FUSION DONE | . DETACH | THE CABLE TO      | $\sim$         |
| MOVE TO NEX | T WELDIN | F. FUSION 19/5000 | 09:21 11.03.14 |

Så snart svejseprocessen er afsluttet korrekt, viser skærmen kortvarigt oplysningerne og den reelle svejsetid og den samlede energi, der er anvendt på samlingen. Disse data indgår i den svejseprotokol, der er lagret i den indbyggede hukommelse.

### 2.12.2 Afkølingstid

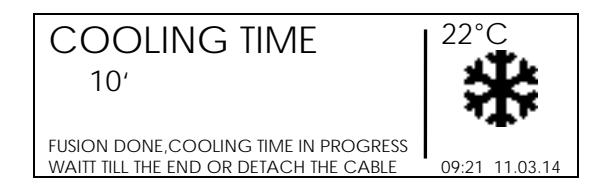

Når svejseprocessen er afsluttet, vises henholdsvis protokoloversigten og den resterende afkølingstid, hvis disse oplysninger er indeholdt i stregkoden. Meddelelserne er aktive, indtil brugeren trykker på STOP/ESC (O) eller frakobler svejsekablerne fra fittingen for at gå videre til næste svejsning.

Når svejsecyklussen er slut, skal brugeren vente, indtil afkølingstiden er udløbet, før der udøves tryk på fittingen! Den udvendige spændebakke må først fjernes, når afkølingstiden er udløbet!

Fare for forbrændinger! Fittingområdet er meget varmt! Vær opmærksom, når kablerne fjernes.

Når afkølingstiden er ved at være færdig, advarer et akustisk signal brugeren om, at processen er ved at være færdig. Hvis operatøren ikke trykker på STOP/ESC (O), og afkølingstiden er udløbet, vises en meddelelsen om tidens udløb.

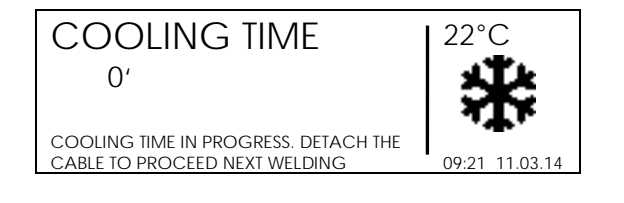

## 3 Konfigurationsindstillinger

MSA 4.0 (MSA 4.1) har to muligheder for at ændre konfigurationsparametrene: manuelt eller ved import af en fil ved start af maskinen.

For at ændre konfigurationsparametrene manuelt skal du trykke på MENU, vælge MACHINE SETUP (Maskinopstilling) ved at trykke på  $(\blacktriangle)(\lor)$  og derefter START/OK (I) for at gå ind i menuen Configuration (Konfiguration). Med  $(\bigstar)(\lor)$  kan man navigere i alle maskinindstillinger. Vælg en bestemt menu på skærmen, og tryk på START/OK (I) for at gå til denne menu og ændre den tilsvarende indstilling.

Ellers er det muligt at ændre konfigurationsindstillingerne ved at importere en konfigurationsfil. Brugeren skal oprette/ændre en konfigurationsfil ved hjælp af MSA Configurator-applikationen, der findes i MSA Application Suite-pakken, og gemme den på et USB-stik eller eksportere den aktuelle konfiguration fra maskinen. Når USB-stikket sættes i USB-porten bag fronten på MSA 4.0 (MSA 4.1), og maskinen tændes, vil filen automatisk blive registreres, hvorefter filen kan importeres ved at trykke på knappen START/OK (I).

| IMPORT CONFIG.<br>File_name.xml                         | ♦ 22°C      |      |
|---------------------------------------------------------|-------------|------|
| SELECT THE CONFIGURATION FILE<br>PRESS START TO CONFIRM | 09:16 11.03 | 3.14 |

Antallet af konfigurerbare punkter afhænger af brugerrettighederne. Hvis brugeren har et superviserskilt, kan han ændre alle de parametre, der vises herunder. Hvis brugeren er en standardbruger, har han kun adgang til nogle få indstillinger.

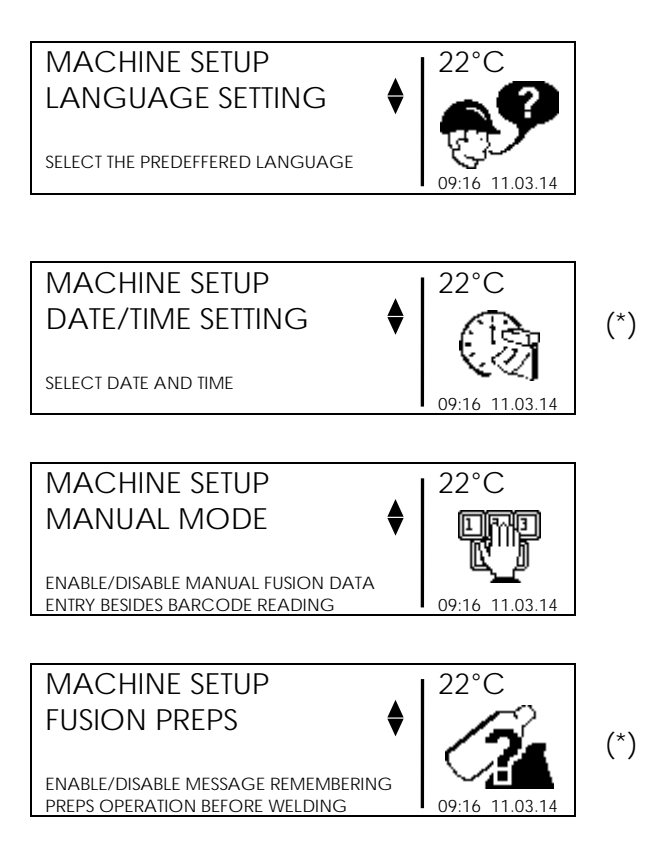

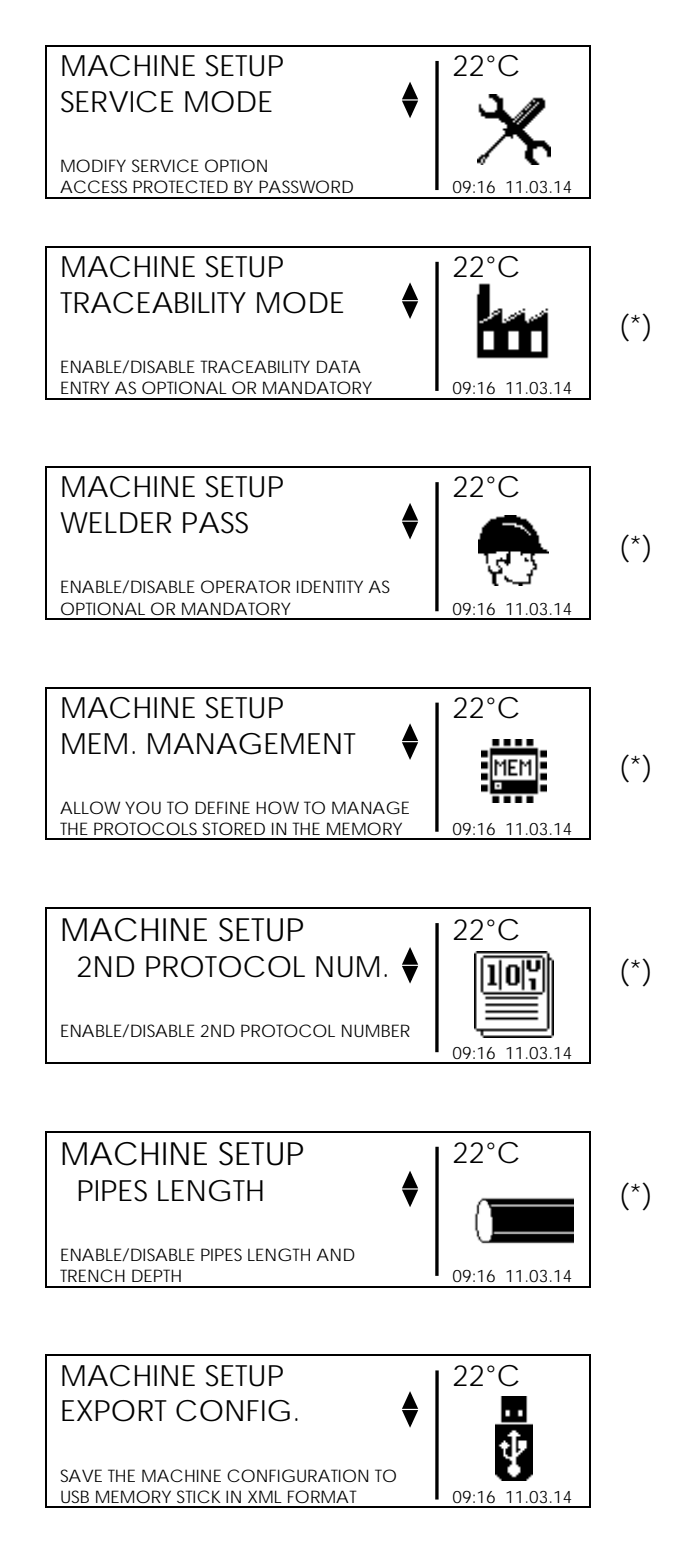

(\*) Vises kun, hvis brugeren har administratorrettigheder.

## 3.1 Sprog

I punktet LANGUAGE (Sprog) kan brugeren vælge sproget på de meddelelser, der vises af maskinen, samt det sprog, der bruges i svejseprotokolrapporter.

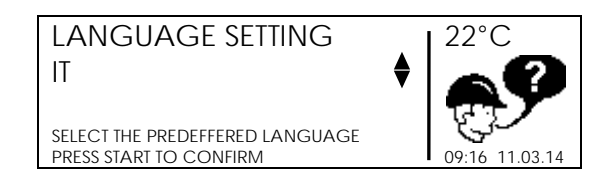

Brug (▲)(▼) til at vælge sprog, og tryk på START/OK (I) for at bekræfte indstillingen. Tryk på STOP/ESC (O) for at annullere operationen.

## 3.2 Kalender

I menuen DATE/TIME (Dato/klokkeslæt) kan kalenderen indstilles. Dato og klokkeslæt vises i formatet:

Dag Måned År

timer:minutter

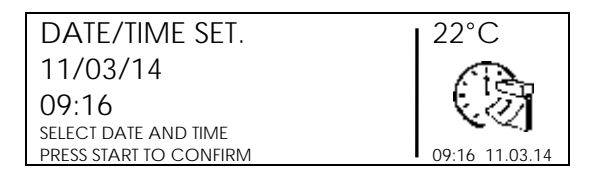

Vælg den ønskede værdi med  $(\land)(\checkmark)$ . Flyt markørens position med  $(\triangleleft)(\diamond)$  for at fortsætte indlæsningen. Tryk på START/OK (I) for at bekræfte indstillingen, når indlæsningen er afsluttet. Tryk i stedet på STOP/ESC (O) for at annullere operationen.

## 3.3 Manuel tilstand

Menuen MANUAL MODE (Manuel funktion) aktiverer eller deaktiverer muligheden for at indtaste svejseparametrene manuelt.

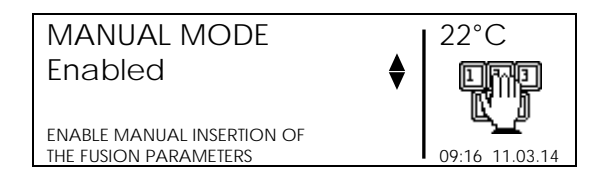

Hvis manuel funktion er aktiveret, kan brugeren manuelt indtaste svejsedata ved at trykke på knappen MENU, så snart maskinen registrerer svejsemodstanden.

## 3.4 Klargøring af svejsning

Menuen FUSION PREPARATION (Klargøring af svejsning) aktiverer/deaktiverer assistancemeddelelsen (spørger, om "PIPE ENDS PREPARED?") under svejseprocessen.

| FUSION PREPS                     | 22°C           |
|----------------------------------|----------------|
| Enabled                          |                |
|                                  |                |
| ENABLE MESSAGE REMEMBERING PREPS | 09.16 11 03 14 |

Tryk på  $(\bigstar)(\checkmark)$  for at vælge, om du vil aktivere eller deaktivere assistancefunktionen, og tryk på START/OK (I) for at bekræfte indstillingen.

## 3.5 Service

Adgangskodebeskyttet menu, der er forbehold kundeservice.

## 3.6 Sporbarhed

Menuen TRACEABILITY (Sporbarhed) definerer den måde, sporbarhedsdata betragtes på under svejseprocessen:

- Påkrævet: Alle data om svejseelementerne (rør og fitting) skal indlæses. Svejseprocessen starter først, når alle data er indsat. Data indlæses enten via stregkoden eller indtastes manuelt for hvert element, der indgår i elektrosvejseprocessen.
- Valgfrit: Data kan indlæses eller springes over, afhængigt af om oplysningerne er tilgængelige.
- Deaktiveret: Maskinen beder ikke om indlæsning af data under svejseprocessen (det betyder, at de tilhørende menuer ikke vises under processen).

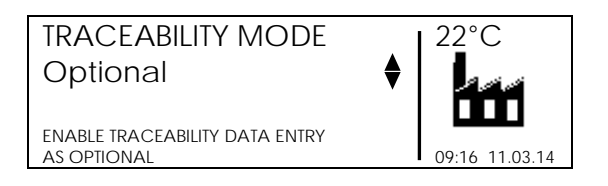

Brug  $(\land)(\checkmark)$  til at vælge sporbarhedsfunktionen, og tryk på START/OK (I) for at bekræfte indstillingen. Tryk på STOP/ESC (O) for at annullere operationen.

## 3.7 Svejseridentifikation

I menuen WELDER PASS (Svejserbevis) kan operatørens identitet og jobnummer indtastes.

 Påkrævet: Alle data om operatørens identitet og jobnummer skal indlæses, hver gang der tændes for maskinen. Svejseprocessen starter først, når alle data er indsat. Data indlæses ved hjælp af en stregkode eller indtastes manuelt. Oplysningerne på operatørens skilt skal opfylde kravene i ISO 12176-3. De afkodes i PDF'en og i CSV'en med OPERATOR NAME (Operatørnavn), COUNTRY (Land) og NATIONAL BODY (Nationalt organ), som har udstedt skiltet.

- Valgfrit: Data kan indlæses eller springes over, afhængigt af om oplysningerne er tilgængelige. Data kan indtastes manuelt eller indlæses via en stregkode, med de behøver ikke at være kodet i henhold til ISO12176-3.
- Dagligt: Alle data om operatørens identiftet og jobnummeret skal indlæses hver dag, første gang der tændes for maskinen. Operatørdata lagres, indtil kalenderdagen skifter. Når maskinen tændes, viser skærmen de indlæste data. Du kan bekræfte dem ved at trykke START/OK (I) eller slette dem ved at trykke på MENU. Svejseprocessen starter først, når alle data er indsat. Data indlæses ved hjælp af en stregkode eller indtastes manuelt. Oplysningerne på operatørens skilt skal opfylde kravene i ISO 12176-3. De afkodes i PDF'en og i CSV'en med OPERATOR NAME (Operatørnavn), COUNTRY (Land) og NATIONAL BODY (Nationalt organ), som har udstedt skiltet.
- Deaktiveret: Maskinen spørger ikke om operatørens identitet og jobordre under svejseprocessen (det betyder, at de tilhørende menuer ikke vises under processen).

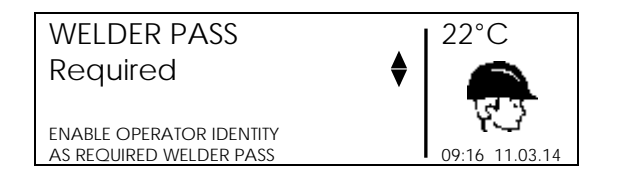

Brug  $(\land)(\checkmark)$  til at vælge identifikationsfunktionen, og tryk på START/OK (I) for at bekræfte indstillingen. Tryk på STOP/ESC (O) for at annullere operationen.

## 3.8 Hukommelsesstyring

Svejseprotokollerne er lagret i den indbyggede hukommelse. De bevares, så længe der er plads. I menuen MEMORY MANAGEMENT (Hukommelsesstyring) kan brugeren vælge, hvad der skal ske, når hukommelsen er fuld:

- REMINDER (Påmindelse): Alle protokoller slettes for at frigøre plads. Der vises her en meddelelse på skærmen i begyndelse af hver svejsning for at advare brugeren, når der er plads til mindre end 50 protokoller. Hvis brugeren ignoreret disse råd uden at gøre noget, går maskinen ud fra, at dataene ikke er relevante, og når hukommelsen er fuld, bliver de alle slettet for at frigøre plads.
- OVERWRITE (Overskriv): I denne funktion slettes de ældste protokoller, når hukommelsen er brugt op, for at lagre de nyeste protokoller.
- BLOCK (Bloker): Maskinen nægter at starte en ny svejseproces, når hukommelsen er brugt op. Der vises en meddelelse på skærmen i begyndelse af hver svejsning for at advare brugeren, når der er plads til mindre end 50 protokoller.. Det anbefales at overføre protokollerne til et USB-stik, før hukommelsens kapacitet overskrides, og slette dem på maskinen.

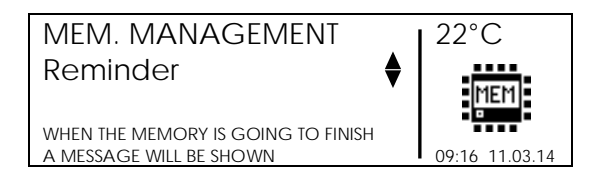

Brug  $(\blacktriangle)(\checkmark)$  til at vælge funktion, og tryk på START/OK (I) for at bekræfte indstillingen. Tryk på STOP/ESC (O) for at annullere operationen.

## 3.9 Andet protokolnummer

Menuen SECOND PROTOCOL NUMBER (Andet protokolnummer) aktiverer/deaktiverer muligheden for at indtaste og gemme de sekundære svejsenummer, der vedrører JOB NUMBER (Jobnummeret).

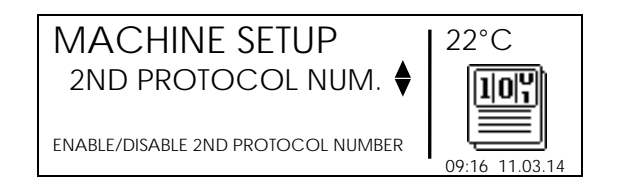

Tryk på  $(\land)(\checkmark)$  for at vælge, om du vil aktivere eller deaktivere funktionen, og tryk på START/OK (I) for at bekræfte indstillingen.

## 3.10 Rørlængde

Menuen PIPES LENGTH (Rørlængde) aktiverer/deaktiverer muligheden for at indtaste og gemme længden på de rør, der skal svejses.

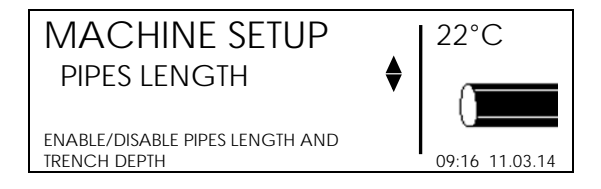

Tryk på  $(\land)(\checkmark)$  for at vælge, om du vil aktivere eller deaktivere funktionen, og tryk på START/OK (I) for at bekræfte indstillingen.

## 3.11 Eksporter konfiguration

Menuen EXPORT CONFIGURATION (Eksporter konfiguration) gør det muligt at eksportere maskinens konfiguration til et USB-stik. Sæt USB-stikket i USB-porten bag på instrumentet, og vælg derefter EXPORT CONFIGURATION (Eksporter konfiguration).

| MACHINE SETUP                     | 22°C           |
|-----------------------------------|----------------|
| Export Config.                    | •              |
|                                   | ÷              |
| SAVE THE MACHINE CONFIGURATION TO | 0              |
| USB MEMORY STICK IN XML FORMAT    | 09:16 11.03.14 |

Derefter kan der vises en meddelelse, der spørger om, filen skal overskrives, hvis USB-stikket allerede indeholder data i samme format. Hvis du vil overskrive den eksisterende fil, skal du trykke på START/OK (I). Tryk på STOP/ESC (O), hvis du vil gemme filen under et andet navn.

Vent på, at meddelelsen EXPORT IN PROGRESS... (Eksport foregår...) forsvinder. Derefter kan USB-stikket fjernes fra elektrosvejsemaskinen og sættes i en pc til overførsel af data.

## 3.12 Yderligere konfiguration

I menuen ADDITIONAL CONFIGURATION (Yderligere konfiguration) kan maskinen konfigureres i henhold til kundens særlige ønsker. Brugeren kan ændre indstillingen ved hjælp af applikationen MSA Configurator.

## 3.13 Maskinejer

Brugeren kan angive en maskinejer ved hjælp af applikationen MSA Configurator. Installationsfirmaets firmanavn vises på skærmen, når maskinen starter, og eksporteres til BIN-filen for at blive udskrevet på PDF-rapporten, der genereres af MSA Welding Bookapplikationen.

| MSA                    | 4.0                 | SW: 2.00   | 22°C           |
|------------------------|---------------------|------------|----------------|
| S/N:                   | S1                  | 56A6308020 |                |
| Next re                | ev:                 | 11/15      |                |
| MACHINE C<br>GF OMICRO | OWNER:<br>DN S.r.l. |            | 09:13 11.03.14 |

## 3.14 Infotekst

Ved hjælp af MSA Configurator-applikationen kan brugeren aktivere/deaktivere to yderligere skærme, der kan bruges til manuelt eller med stregkodescanneren at indlæse yderligere oplysninger i svejseoptegnelsen. Brugeren kan beslutte at tilpasse de to infotekster, så maskinens skærm viser den præcise henvisning til en bestemt oplysning. Hvis det fx er nødvendigt at spore brugen af et bestemt værktøj (fx Aligner (Opretning)), viser maskinen:

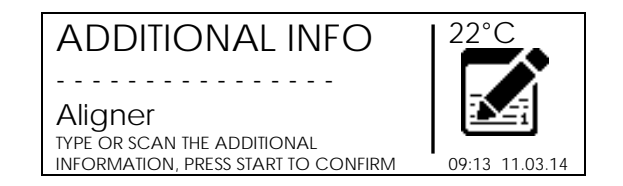

Parameteren kan indsættes manuelt eller scannes via en stregkode (i formatet CODE128 med en længde på maks. 16 tegn).

## 3.15 Brug af Aligner

Ved hjælp af applikationen MSA Configurator kan brugeren aktivere/deaktivere skærmen, der beder om at angive, om Aligner er installeret korrekt.

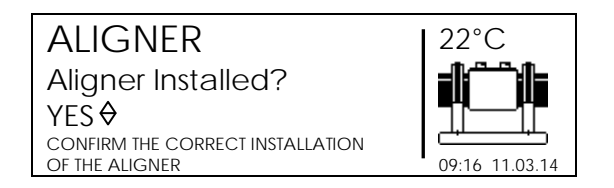

Operatøren kan ikke fortsætte uden at angive, om Aligner bruges korrekt. Oplysningerne gemmes og eksporteres til BIN-filen og kan bekræftes ved at oprette PDFprotokolrapporten med Welding Book-applikationen.

## 4 Datastyring

Elektrosvejsemaskinen gemmer svejseprotokollerne for hver svejsecyklus i sin indbyggede hukommelse. Data gemmes, indtil de slettes af operatøren, eller indtil hukommelsen er fuld.

Svejsemaskinen gemmer (også til evt. senere analyse) følgende data for at opfylde standarderne ISO12176 og UNI10566:

| MSAs serienr.                                     |  |  |  |
|---------------------------------------------------|--|--|--|
| Jobnummer                                         |  |  |  |
| Operatørens identitet                             |  |  |  |
| Dato/klokkeslæt for svejsecyklussen               |  |  |  |
| Næste revisionsdato for tidspunktet for samlingen |  |  |  |
| Svejsecyklusnummer                                |  |  |  |
| Fejlnummer og -beskrivelse                        |  |  |  |
| Fitting- og svejsedata                            |  |  |  |
| Fittingproducent                                  |  |  |  |
| Fittingtype                                       |  |  |  |
| Fittingstørrelse                                  |  |  |  |
| Fittingmodstand (Ohm)                             |  |  |  |
| <ul> <li>Omgivelsestemperatur (°C)</li> </ul>     |  |  |  |
| Primær startspænding (V)                          |  |  |  |
| Maksimum/minimum primær spænding værdi (V)        |  |  |  |
| Maksimum/minimum primær spænding frekvens (V)     |  |  |  |
| Datainput                                         |  |  |  |
| Nominel svejsespænding (V)                        |  |  |  |
| Svejsetid (sek.)                                  |  |  |  |
| Svejseenergi (kJ)                                 |  |  |  |
| Afkølingstid (min.)                               |  |  |  |
| Rør klargjort                                     |  |  |  |
| GPS-koordinater                                   |  |  |  |
| Sporbarhedsdata for fitting og rør                |  |  |  |
| Producent                                         |  |  |  |
| Komponenttype                                     |  |  |  |
| Produktionsparti/anlæg                            |  |  |  |
| Råmaterialer                                      |  |  |  |
| • SDR                                             |  |  |  |
| MFR                                               |  |  |  |
| PE-forbindelse                                    |  |  |  |
| Rendens dybde (m)                                 |  |  |  |
|                                                   |  |  |  |

• Andet

Tryk på MENU, vælg DATA RETRIEVAL (Datahentning) med  $(\blacktriangle)(\neg)$  for at åbne menuen DATA MANAGEMENT (Datastyring), og tryk på START/OK (I) for at se de mulige alternativer. Brug derefter  $(\blacktriangle)(\neg)$  til at rulle til de forskellige alternativer. Tryk på START/OK (I) for at gå til det valgte alternativ.

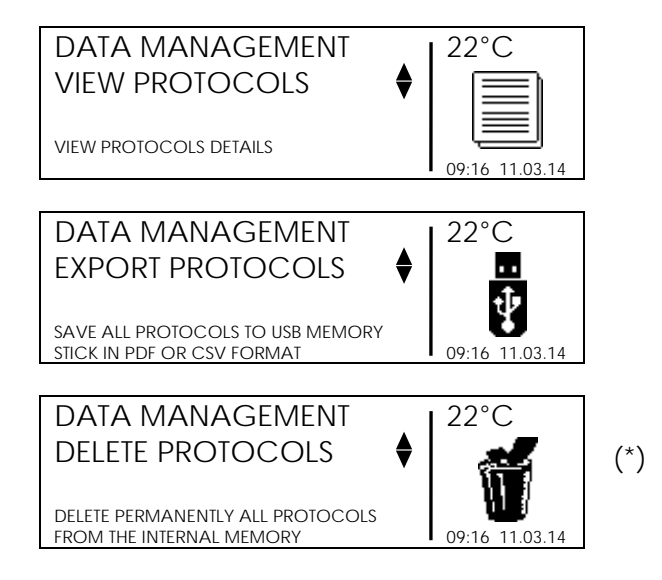

(\*) Vises kun, hvis brugeren har administratorrettigheder.

Der er flere muligheder:

- vis svejsedata på skærmen
- eksportér protokollerne til et USB-stik
- slet de lagrede protokoller.

Alternativerne afhænger af brugerrettighederne: En bruger med et superviserskilt kan få adgang til alle menuer, mens en standardbruger kun kan gennemse de eksisterende protokoller.

## 4.1 Vis protokoller

VIEW PROTOCOLS (Vis protokoller) viser kortvarigt de lagrede svejseprotokoller på skærmen. De nyeste protokoller vises først.

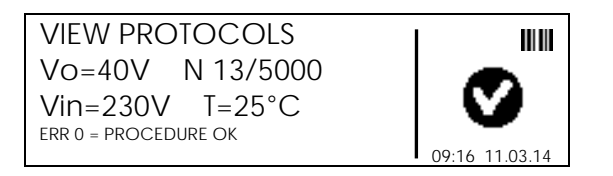

(▲)(▼) gør det muligt at rulle op og ned på listen over protokoller. Hvis brugeren trykker på STOP/ESC (O), kan han gå tilbage til menuen DATA RETRIEVAL (Datahentning) igen.

I hver protokol kan brugeren skifte til udvidede oplysninger ved hjælp af knapperne (◀)(►)

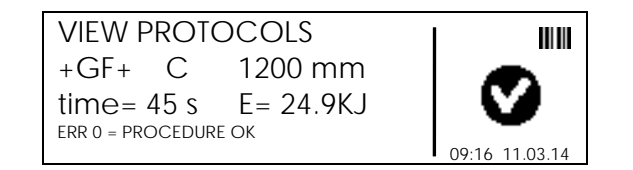

## 4.2 Eksporter protokoller

Operatøren kan ved hjælp af et eksternt USB-stik eksportere de lagrede svejseprotokoller.

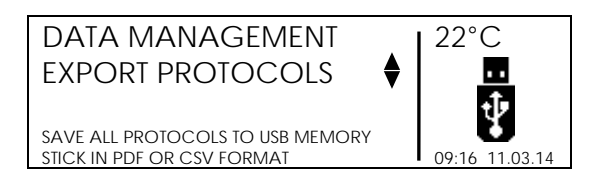

Sæt USB-stikket i USB-porten bag på instrumentet, og vælg derefter EXPORT PROTOCOLS (Eksporter protokoller). Brug knapperne  $(\bigstar)(\checkmark)$  til at rulle gennem menuen og vælge eksporttype:

- Eksporter alle protokoller, enten i PDF- eller CSV-/BIN-format
- Eksporter kun den senest registrerede protokol, enten i PDF- eller CSV-/BIN-format
- Eksporter protokollerne fra en bestemt dato, enten i PDF- eller CSV-/BIN-format
- Eksporter protokoller fra et bestemt svejsenummer, enten i PDF- eller CSV-/BIN-format

PDF-filerne kan åbnes med Acrobat<sup>®</sup> Reader. CSV-filen kan importeres i Microsoft<sup>®</sup> Excel (eller ethvert andet elektronisk regneark) til videre analyse, mens BIN-filen kan importeres i MSA Welding Book-applikationen.

Tryk på START/OK (I) for at starte dataoverførslen. Derefter kan der vises en meddelelse, der spørger om, filen skal overskrives, hvis USB-stikket allerede indeholder data i samme format. Tryk på START/OK (I) igen for at fortsætte. Hvis der trykkes på STOP/ESC (O), oprettes filen med et nyt navn.

Vent på, at meddelelsen EXPORT IN PROGRESS... (Eksport foregår...) forsvinder. Derefter kan USB-stikket fjernes fra elektrosvejsemaskinen og sættes i en pc til overførsel af data.

Hvis du vil overføre PDF-, BIN- og CSV-filer, kan du gentage overførslen efter den første dataoverførsel. Pas på ikke at slette de lagrede data!

### 4.2.1 PDF-filens indhold

Den PDF-fil, der genereres af processoren, er opstillet som følger:

- Den første side viser generelle oplysninger om selve processoren: Serienr. og maskintype, antal lagrede protokoller, næste revisionsdato, konfigurationsindstillinger, fejltabel.
- De næste sider viser svejseprotokollerne enkeltvis med deres specifikke oplysninger: Svejsedato, fittingparametre, sporbarhedsdata (hvis de er aktiveret).

## 4.3 Slet protokoller

Når DELETE PROTOCOLS (Slet protokoller) vælges, vil alle lagrede data blive slettet.

Før denne operation udføres, skal det kontrolleres, at alle data i den indbyggede hukommelse er gemt på et eksternt USB-stik. Når dataene er slettet, kan de ikke længere gendannes!

| DELETE PROTOCOLS                 | 22°C           |
|----------------------------------|----------------|
| REMOVE ALL                       |                |
| PROTOCOLS?                       |                |
| DELETE PERMANENTLY ALL PROTOCOLS |                |
| FROM THE INTERNAL MEMORY         | 09:16 11.03.14 |

Tryk på START/OK (I) for at slette alle svejseprotokoller. Tryk på STOP/ESC (O) for at annullere operationen.

## 5 Fejlmeddelelser

Ved unormale forhold eller fejl viser MSA 4.0 (MSA 4.1) en meddelelse, der kan bruges til at identificere det mulige problem. Det tilhørende nummer registreres også i svejseprotokollen som bevis på uheldet.

Fejlmeddelelsen vises på skærmen i følgende format:

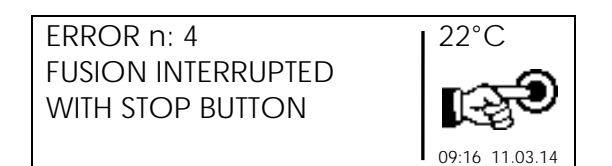

I tabellen herunder ses en oversigt over de meddelelser, elektrosvejsemaskinen kan vise, sammen med en kort beskrivelse af de mulige årsager.

| Е  | SKÆRMTEKST                           | KOMMENTAR                                                                                                    |
|----|--------------------------------------|----------------------------------------------------------------------------------------------------|
| 1  | MAINS VOLTAGE TOO LOW                | Generatorens spænding/frekvens under grænse-<br>værdien                                                                                |
| 2  | MAINS VOLTAGE TOO HIGH               | Generatorens spænding/frekvens over grænse-<br>værdien                                                                                 |
| 3  | OUTAGE DURING LAST FUSION            | El-ledningen taget ud under den sidste svejsning                                                                                       |
| 4  | FUSION INTERRUPTED WITH STOP BUTTON  | Brugeren afbrød svejsningen                                                                                                    |
| 5  | AMBIENT TEMP. TOO LOW                | Temp.sensor registrerede en værdi under grænse-<br>værdien                                                                             |
| 6  | AMBIENT TEMP. TOO HIGH               | Temp.sensor registrerede en værdi over grænse-<br>værdien                                                                              |
| 7  | INTERNAL TEMP. TOO LOW               | Elektrosvejsemaskinen kan ikke svejse, fordi den er for<br>kold                                                                        |
| 8  | INTERNAL TEMP. TOO HIGH              | Elektrosvejsemaskinen skal afkøle, fordi den er for varm                                                                               |
| 9  | FITTING RESISTANCE TOO LOW           | Fitting defekt eller en anden end angivet i stregkoden                                                                                 |
| 10 | FITTING RESISTANCE TOO HIGH          | Fitting defekt eller en anden end angivet i stregkoden                                                                                 |
| 11 | FUSION VOLTAGE TOO LOW               | Ikke strøm nok fra lysnettet                                                                                                    |
| 12 | FUSION VOLTAGE TOO HIGH              | Internt kredsløb ikke kalibreret eller defekt                                                                                          |
| 13 | FUSION CIRCUIT INTERRUPTED           | El-ledning eller udgangskabler afbrudt under svejsningen                                                                               |
| 14 | FUSION CURRENT TOO HIGH              | Fitting defekt eller kredsløb ikke kalibreret eller defekt                                                                             |
| 15 | UNIT RANGE EXCEDEED                  | Fitting ikke understøttet                                                                                                    |
| 16 | SYSTEMFEJL                           | Elektronikfejl                                                                                                    |
| 17 | INTERNAL TEMP. TOO HIGH (DIAM.>=315) | Elektrosvejsemaskinen skal afkøle, fordi den ikke kan<br>sikre, at svejseprocessen kan gennemføres i forbindelse<br>med store diametre |
|    | ALERT! THE UNIT REVISION HAS EXPIRED | Kalibrering påkrævet                                                                                                    |
|    | ALERT! RENTAL TIME HAS EXPIRED       | Lejetiden er udløbet                                                                                                    |
|    | MEMORY EMPTY                         | Ingen dataprotokoller er lagret i maskinen                                                                                             |

## 6 Administratoroplysninger

Elektrosvejsemaskinen kan konfigureres på forskellige niveauer:

- Tilbundsgående ved indstilling af den proces, operatøren skal bruge
- Til mindre indstillinger under normal drift

Derfor er maskinen ved opstart programmeret til at vise et minimalt antal menuer med kun nogle få elementære alternativer.

Hvis flere alternativer skal aktiveres på elektrosvejsemaskinen, skal en maskinansvarlig have adgang til alle menuerne. Dette kan ske via en bestemt stregkode, der ikke må kopieres eller gives til generiske brugere.

Den stregkode, der skal bruges, er trykt på et plastark, der indgår i den tekniske dokumentation, og skal gemmes.

Så snart elektrosvejsemaskinen er tændt, og startbanneret vises (et eksempel vises i billedet), skal den særlige stregkodes ejer lade maskinen læse den (ved hjælp af en optisk pen eller en scanner).

| MSA 4.0        | SW: 2.00              | 22°C           |   |
|----------------|-----------------------|----------------|---|
| S/N:           | S156A6308020          |                |   |
| Next rev:      | 03/16                 |                |   |
| GENERAL INFORM | MATION ABOUT THE UNIT |                |   |
|                |                       | 09:16 11.03.14 | ł |

Maskinen accepterer først stregkoden, når dette banner vises i få sekunder.

Hvis stregkoden genkendes, bekræfter elektrosvejsemaskinen operationen med følgende meddelelse:

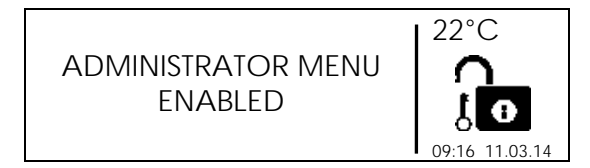

Der er adgang til alle menuer (både DATA RETRIEVAL (Datahentning) og MACHINE SETUP (Maskinopsætning)). Derefter kan den maskinansvarlige ændre konfigurationen, så den opfylder hans behov, som beskrevet i **Konfigurationsindstillinger** og **Datastyring** i Betjeningsvejledningen.

Der er fuld adgang til de skjulte menuer, indtil der slukkes for maskinen.

## 7 Fittingkoder

De symboler, der bruges til identifikation af fittingtype, er vist i tabellen herunder. De bruges primært ved manuel indtastning af data.

| Symbol | Beskrivelse                            |  |
|--------|----------------------------------------|--|
| С      | Bøjning 45° - 90°                      |  |
| Т      | Afgrening 90°                          |  |
| [      | Enkelt stik                            |  |
| Ι      | Kobling                                |  |
| ‡      | Bøjle og kobling                       |  |
| Y      | Reduktionsmuffe                        |  |
| J      | Aftapningsafgrening                    |  |
| <      | Elektro-termo-sammenklappelig<br>muffe |  |

## 8 Tekniske data

| Netspænding/-frekvens                    | 230 V (190 V – 265 V) 50/60 Hz                                                                                             |
|------------------------------------------|----------------------------------------------------------------------------------------------------|
| Foreslåede strømgeneratorer              | 3 kW                                                                                                    |
| Svejseteknik                             | Kontrolleret spænding                                                                                                    |
| Svejsespænding                           | 8-42 (48) V                                                                                                    |
| Driftstemperatur                         | -20 °C – +50 °C                                                                                                    |
| Indvendig temperatur                     | -20 °C – +70 °C                                                                                                    |
| Temperatursensors opløsning              | ±1 °C                                                                                                    |
| Fittingssortiment<br>Input af svejsedata | Ø16mm – Ø1200mm(*)<br>* Kontakt Georg Fischers<br>salgskonsulent ved brug uden for dette<br>målområde<br>Stregkode, manuel |
| Intern hukommelseskapacitet              | 5000 protokoller                                                                                                    |
| USB-port                                 | Туре А                                                                                                    |
| Port til stregkodelæser                  | USB                                                                                                    |
| Beskyttelsesfaktor                       | IP65                                                                                                    |
| Mål                                      | 280x280x420 mm (maks.)                                                                                                    |
| Vægt                                     | 12,5 kg                                                                                                    |

## 8.1 Standarder

- ISO 12176-2
- ISO 12176-3
- ISO 12176-4
- UNI 10566 (2009)
- DS/EN 60335-1 (sikkerhed)
- DS/EN 61000-6-2 (EMC)
- DS/EN 61000-6-4 og andre (EMC)

## 9 Vedligeholdelse

## 9.1 Rengøring

Rengør jævnlig maskinen med en let fugtig klud. Membrantastaturet og andre plader kan evt. rengøres med teknisk sprit (ingen opløsningsmidler eller Trichlor).

Maskinen må under ingen omstændigheder sprøjtes med eller nedsænkes i vand eller rengøres med trykluft.

## 9.2 Svejsekabler

Svejsekablet skal kontrolleres med jævne mellemrum. Hvis kablet eller stikket er beskadiget, skal det udskiftes.

## 9.3 Funktionskontrol

Regelmæssige funktionskontroller og justeringer er påkrævet. Dette arbejde skal udføres af en serviceagent, der er autoriseret af Georg Fischer.

## 9.4 Reservedele

Kontakt din lokale repræsentant, hvis der er behov for reparation.

Der findes en reservedelsliste, der kan bruges ved bestilling af reservedele.

Angiv følgende oplysninger:

- Kundenavn
- Produktbeskrivelse
- Maskinens typenr. (kode)
- Reservedelskode (se reservedelslisten)
- Reservedelens position på reservedelstegningen.

## **10** Forebyggelse af uheld

## 10.1 Betjening af enheden

Uautoriseret eller uuddannet personale må ikke bruge maskinen. Når maskinen ikke er i brug, skal den opbevares tørt i et aflåst rum for at forhindre uautoriseret brug.

Det er kun muligt at sikre sikker betjening af svejsemaskinen, når følgende kriterier er opfyldt:

- passende transport
- passende opbevaring
- betjening til det rigtige formål
- omhyggelig håndtering og betjening
- periodisk vedligeholdelse

Maskinen må kun bruges under opsyn.

Alle person, som deltager i svejsningen, skal være passende uddannet og skal overholde denne Betjeningsvejledning.

Det kan være farligt at bruge maskinen, hvis Betjeningsvejledningen ikke følges. Maskinen må ikke bruges på steder, hvor der er en stor eksplosionsrisiko.

## 10.2 Kontrollér før brug

Hver gang før brug skal maskinen ses efter for skader, og det skal kontrolleres, om den kan fungere korrekt.

## 10.3 Beskyttelse af maskinen

El-ledningen og sekundære ledninger skal holdes væk fra skarpe kanter. Sørg for, at beskadigede ledninger straks udskiftes af en autoriseret serviceagent.

## 10.4 Defekt maskine

Sørg for at beskadigede huse eller andre dele udskiftes eller repareres af en autoriseret serviceagent. Hvis maskinen ikke fungerer korrekt, skal den straks sendes til en autoriseret serviceagent.

Kun autoriseret og korrekt uddannet personale må foretage reparationer af maskinen. Disse specialteknikere skal være fortrolige med alle sikkerhedsforskrifter, vedligeholdelsesforanstaltninger og evt. farer, der er beskrevet i denne vejledning!

## 10.5 Åbning af maskinen

Maskinen må kun åbnes af en autoriseret serviceagent. I modsat fald bortfalder garantien med det samme.

Når maskinen har været åbnet eller huset fjernet, blotlægges dele af svejsemaskinens dele med en farlig elektrisk ladning!

## 10.6 Sikkerhed på arbejdspladsen

"Bidrag til sikkerhed på arbejdspladsen."

- Indberet straks evt. afvigelser fra normal drift til den ansvarlige person.
- Arbejd altid med sikkerheden for øje.

## Ele Syst

## 10.7 Anden bortskaffelse

Elektronisk og elektrisk affald (fra udstyret) skal adskilles fra andet affald via passende systemer.

### NB!

Symbolet herunder angiver særskilt indsamling af affald af elektrisk og elektronisk udstyr i henhold til WEEE-direktivet.

## Globalt til stede

Our sales companies and representatives ensure local customer support in over 100 countries

#### www.gfps.com

Argentina / Southern South America Georg Fischer Central Plastics Sudamérica S.R.L. Buenos Aires, Argentina Phone +54 11 4512 02 90 gfcentral.ps.ar@georgfischer.com www.gfps.com/ar

#### Australia

George Fischer Pty Ltd Riverwood NSW 2210 Australia Phone +61 (0) 2 9502 8000 australia.ps@georgfischer.com www.gfps.com/au

#### Austria

Georg Fischer Rohrleitungssysteme GmbH 3130 Herzogenburg Phone +43 (0) 2782 856 43-0 austria.ps@georgfischer.com www.gfps.com/at

Georg Fischer Fittings GmbH 3160 Traisen Phone +43 (0) 2762 90300 fittings.ps@georgfischer.com www.fittings.at

Belgium/Luxembourg Georg Fischer NV/SA 1070 Bruxelles/Brüssel Phone +32 (0) 2 556 40 20 be.ps@georgfischer.com www.gfps.com/be

#### Brazil

Georg Fischer Sist. de Tub. Ltda. 04795-100 São Paulo Phone +55 (0) 11 5525 1311 br.ps@georgfischer.com www.gfps.com/br

#### Canada

Georg Fischer Piping Systems Ltd Mississauga, ON L5T 2B2 Phone +1 (905) 670 8005 Fax +1 (905) 670 8513 ca.ps@georgfischer.com www.gfps.com/ca

#### China

China Georg Fischer Piping Systems Ltd Shanghai 201319 Phone +86 21 3899 3899 china.psgeorgfischer.com www.gfps.com/cn

Chinaust Plastics Corp. Ltd. Songlindian, Zhuozhou city, Hebei province, China, 072761 Phone +86 312 395 2000 Fax +86 312 365 2222 chinaust@chinaust.com www.chinaust.com.cn

Denmark / Iceland Georg Fischer A/S 2630 Taastrup Phone +45 (0) 70 22 19 75 info.dk.ps@georgfischer.com www.gfps.com/dk

**Finland** Georg Fischer AB 01510 VANTAA Phone +358 (0) 9 586 58 25 Fax +358 (0) 9 586 58 29 Fax +358 (0) 9 586 58 29 info.fi.ps@georgfischer.com www.gfps.com/fi

#### France

## Georg Fischer SAS 95932 Roissy Charles de Gaulle Cedex Phone +33 (0) 1 41 84 68 84 fr.ps@georgfischer.com www.gfps.com/fr

**Germany** Georg Fischer GmbH 73095 Albershausen Phone +49 (0) 7161 302-0

## info.de.ps@georgfischer.com www.gfps.com/de India Georg Fischer Piping Systems Ltd 400 076 Mumbai Phone +91 224007 2001 branchoffice@georgfischer.com

www.gfps.com/in Italy Georg Fischer S.p.A. 20063 Cernusco S/N (MI) Phone +39 02 921 861 it.ps@georgfischer.com www.gfps.com/it

Georg Fischer TPA S.r.l. IT-16012 Busalla (GE) Phone +39 010 962 47 11 tpa.ps@georgfischer.com www.gfps.com/it

#### Japan

## Georg Fischer Ltd 556-0011 Osaka, Phone +81 (0) 6 6635 2691 jp.ps@georgfischer.com www.gfps.com/jp

Korea

Korea Georg Fischer Piping Systems 271-3 Seohyeon-dong Bundang-gu Seongnam-si, Gyeonggi-do Seoul 463-824 Phone +82 31 8017 1450 Fax +82 31 8017 1454 kor.ps@georgfischer.com www.gfps.com/kr

#### Malaysia

Mataysia George Fischer (M) Sdn. Bhd. 40460 Shah Alam, Selangor Darul Ehsan Phone +60 (0) 3 5122 5585 my.ps@georgfischer.com www.gfps.com/my

Mexico/Northern Latin America Georg Fischer S.A. de C.V. Apodaca, Nuevo Leon

CP66636 Mexico Phone +52 (81) 1340 8586 Fax +52 (81) 1522 8906 mx.ps@georgfischer.com www.gfps.com/mx

## Middle East Middle East Georg Fischer Piping Systems (Switzerland) Ltd Dubai, United Arab Emirates Phone +971 4 289 49 60 gss.ps@georgfischer.com www.gfps.com/int

Netherlands Georg Fischer N.V. 8161 PA Epe Phone +31 (0) 578 678 222 nl.ps@georgfischer.com www.gfps.com/nl

Georg Fischer Waga N.V. NL-8160 AG Epe Phone +31 (0) 578 678 378 waga.ps@georgfischer.com www.waga.nl

### New Zealand New Zealand Georg Fischer Ltd 13 Jupiter Grove, Upper Hutt 5018 PO Box 40399, Upper Hutt 5140 Phone +64 (0) 4 527 9813 nz.ps@georgfischer.com www.gfps.com/nz

Norway Georg Fischer AS 1351 Rud Phone +47 67 18 29 00 no.ps@georgfischer.com www.gfps.com/no

### Poland Georg Fischer Sp. z o.o. 05-090 Sekocin Nowy Phone +48 (0) 22 31 31 0 50 poland.ps@georgfischer.com www.gfps.com/pl

#### Romania Georg Fischer Piping Systems (Switzerland) Ltd 020257 Bucharest - Sector 2 Phone +40 (0) 21 230 53 80 ro.ps@georgfischer.com www.gfps.com/int

Russia Georg Fischer Piping Systems (Switzerland) Ltd Moscow 125047 Phone +7 495 258 60 80 ru.ps@georgfischer.com www.gfps.com/ru

**Singapore** George Fischer Pte Ltd 11 Tampines Street 92, #04-01/07 528 872 Singapore Phone +65 6747 0611 sgp.ps@georgfischer.com www.gfps.com/sg

Spain/Portugal Georg Fischer S.A. 28046 Madrid Phone +34 (0) 91 781 98 90 es.ps@georgfischer.com www.gfps.com/es

Sweden Georg Fischer AB 117 43 Stockholm Phone +46 (0) 8 506 775 00 info.se.ps@georgfischer.com www.gfps.com/se

Switzerland Georg Fischer Rohrleitungssysteme (Schweiz) AG 8201 Schaffhausen Phone +41 (0) 52 631 30 26 ch.ps@georgfischer.com www.gfps.com/ch

#### Taiwan

Georg Fischer Co., Ltd San Chung Dist., New Taipei City Phone +886 2 8512 2822 Fax +886 2 8512 2823 www.gfps.com/tw

**United Kingdom / Ireland** George Fischer Sales Limited Coventry, CV2 2ST Phone +44 [0] 2476 535 535 uk.ps@georgfischer.com www.gfps.com/uk

USA/Caribbean

Georg Fischer LLC Tustin, CA 92780-7258 Phone +1 (714) 731 88 00 Toll Free 800/854 40 90 us.ps@georgfischer.com www.gfpiping.com

Georg Fischer Central Plastics LLC Shawnee, OK 74801 Phone +1 (405) 273 63 02 gfcentral.ps@georgfischer.com www.centralplastics.com

#### Vietnam

George Fischer Pte Ltd 136E Tran Vu, Ba Dinh District, Hanoi Phone +84 4 3715 3290 Fax +84 4 3715 3285

#### International

Georg Fischer Piping Systems (Switzerland) Ltd 8201 Schaffhausen/Switzerland Phone +41 (0) 52 631 30 03 Fax +41 (0) 52 631 28 93 info.export@georgfischer.com www.gfps.com/int

De tekniske data er uden forbindende. De er hverken udtryk for garanterede egenskaber, funktioner eller for garanteret holdbarhed. Ret til ændringer forbeholdes. Vores generelle salgsbetingelser er gældende.

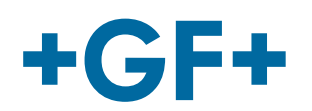

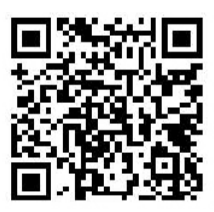

#### Code no.: 790156233-2 Georg Fischer Omicron S.r.l. Via Enrico Fermi, 12 I 35030 Caselle di Selvazzano (Padova)–Italy

MSA40\_41\_dan\_rev04